## Linking Fundraising Page to Facebook

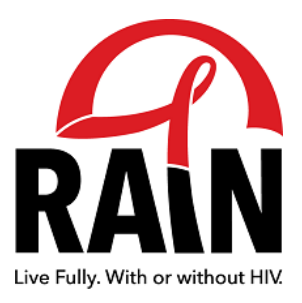

| Z RAIN                    | × +                 |                         |                                  |                |           |         | ø  |      |
|---------------------------|---------------------|-------------------------|----------------------------------|----------------|-----------|---------|----|------|
| → × @                     | Q www.aidswalkct.of |                         | → Q Search                       |                | 2 0       | In 👁    | ź  |      |
| manday.com: Where T_      | RAIN WEB ACCESS     | 1 Feather 🙂 DROPBOX 🔤 T | CKETLEAP 🚺 STRIPE 🕡 DOUBLE THE D | ONATL CROWCODE | O BQ HELP | 120. 33 | 23 | 1999 |
|                           |                     |                         |                                  |                |           |         |    |      |
|                           |                     |                         |                                  |                |           |         |    |      |
|                           |                     |                         |                                  |                |           |         |    |      |
|                           |                     |                         |                                  |                |           |         |    |      |
|                           |                     |                         |                                  |                |           |         |    |      |
|                           |                     |                         |                                  |                |           |         |    |      |
|                           |                     |                         |                                  |                |           |         |    |      |
|                           |                     |                         |                                  |                |           |         |    |      |
|                           |                     |                         |                                  |                |           |         |    |      |
|                           |                     |                         |                                  |                |           |         |    |      |
|                           |                     |                         |                                  |                |           |         |    |      |
|                           |                     |                         |                                  |                |           |         |    |      |
|                           |                     |                         |                                  |                |           |         |    |      |
|                           |                     |                         |                                  |                |           |         |    |      |
|                           |                     |                         |                                  |                |           |         |    |      |
|                           |                     |                         |                                  |                |           |         |    |      |
|                           |                     |                         |                                  |                |           |         |    |      |
|                           |                     |                         |                                  |                |           |         |    |      |
|                           |                     |                         |                                  |                |           |         |    |      |
|                           |                     |                         |                                  |                |           |         |    |      |
|                           |                     |                         |                                  |                |           |         |    |      |
|                           |                     |                         |                                  |                |           |         |    |      |
|                           |                     |                         |                                  |                |           |         |    |      |
|                           |                     |                         |                                  |                |           |         |    |      |
|                           |                     |                         |                                  |                |           |         |    |      |
|                           |                     |                         |                                  |                |           |         |    |      |
|                           |                     |                         |                                  |                |           |         |    |      |
|                           |                     |                         |                                  |                |           |         |    |      |
|                           |                     |                         |                                  |                |           |         |    |      |
|                           |                     |                         |                                  |                |           |         |    |      |
|                           |                     |                         |                                  |                |           |         |    |      |
|                           |                     |                         |                                  |                |           |         |    |      |
|                           |                     |                         |                                  |                |           |         |    |      |
|                           |                     |                         |                                  |                |           |         |    |      |
|                           |                     |                         |                                  |                |           |         |    |      |
|                           |                     |                         |                                  |                |           |         |    |      |
|                           |                     |                         |                                  |                |           |         |    |      |
| ening data from caroliner | in org.             |                         |                                  |                |           |         |    |      |

2 Click "Login" and choose how you've set up your account.

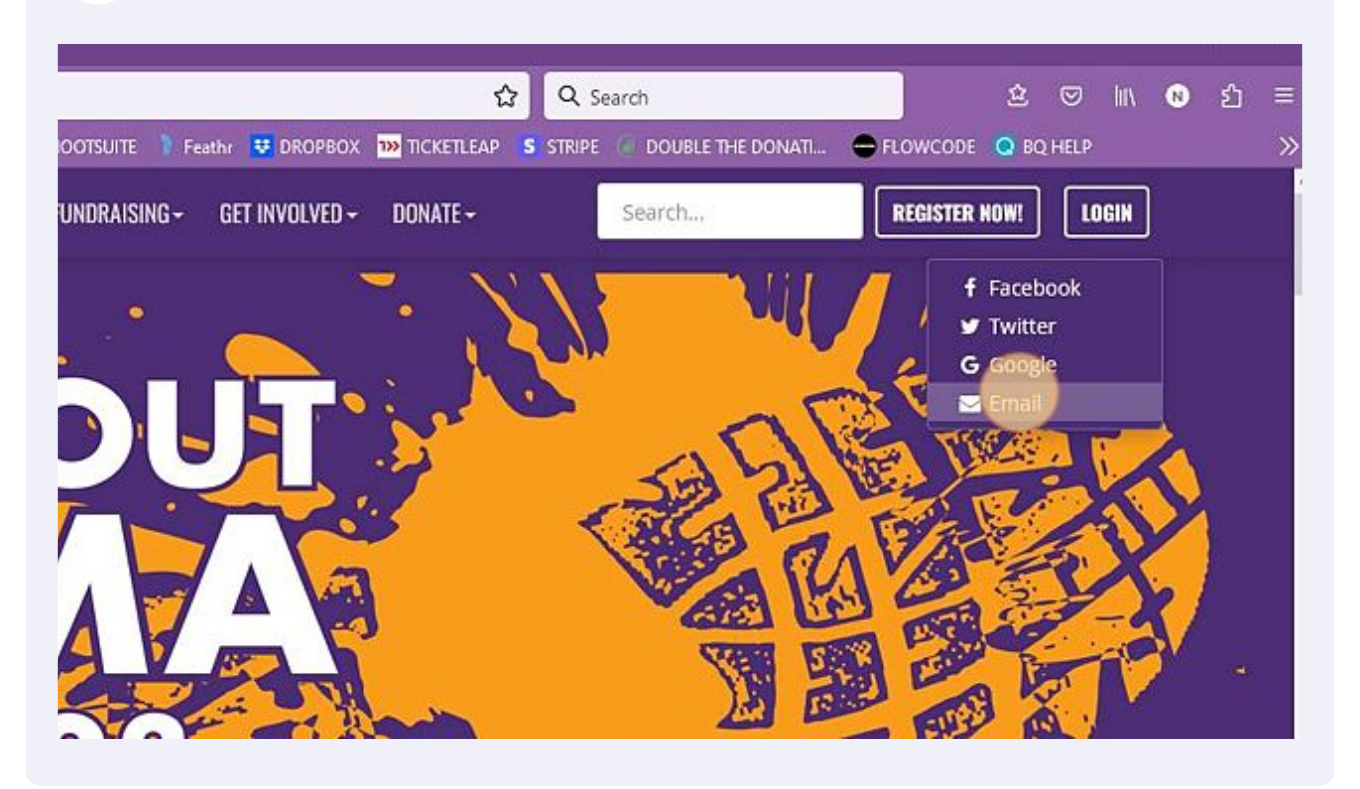

**3** Enter your credentials to log in.

|         |          |                  |          | ~                   |               |          | 8          |             |
|---------|----------|------------------|----------|---------------------|---------------|----------|------------|-------------|
| 🙁 BQ HE |          | OUBLE THE DONATI | S STRIPE | 1» TICKETLEAP       | 😎 DROPBOX     | ) Feathr |            |             |
| R NOW!  | REGISTER | Search           | [        | DONATE <del>-</del> | ET INVOLVED - | SING + 1 | FUNDRAIS   | SUPPORT-    |
| /       |          | WELCOHE POLY     |          |                     |               |          | -18 M      |             |
|         | ×        |                  |          |                     | D:            | PASSWO   | MAIL AND   | ITER YOUR I |
|         |          |                  | 1        | _                   |               |          |            |             |
|         |          |                  | )        |                     |               |          | il address | Ema         |
| 6.8     |          |                  |          |                     |               |          | word       | Pass        |
|         |          |                  |          |                     |               |          | rd?        | rgot Passwo |
|         |          |                  |          |                     | Login         |          |            |             |
|         |          |                  |          |                     | Login         |          | iu.        | 18011033110 |

## **4** Go to the top right corner and click " Manage my page "

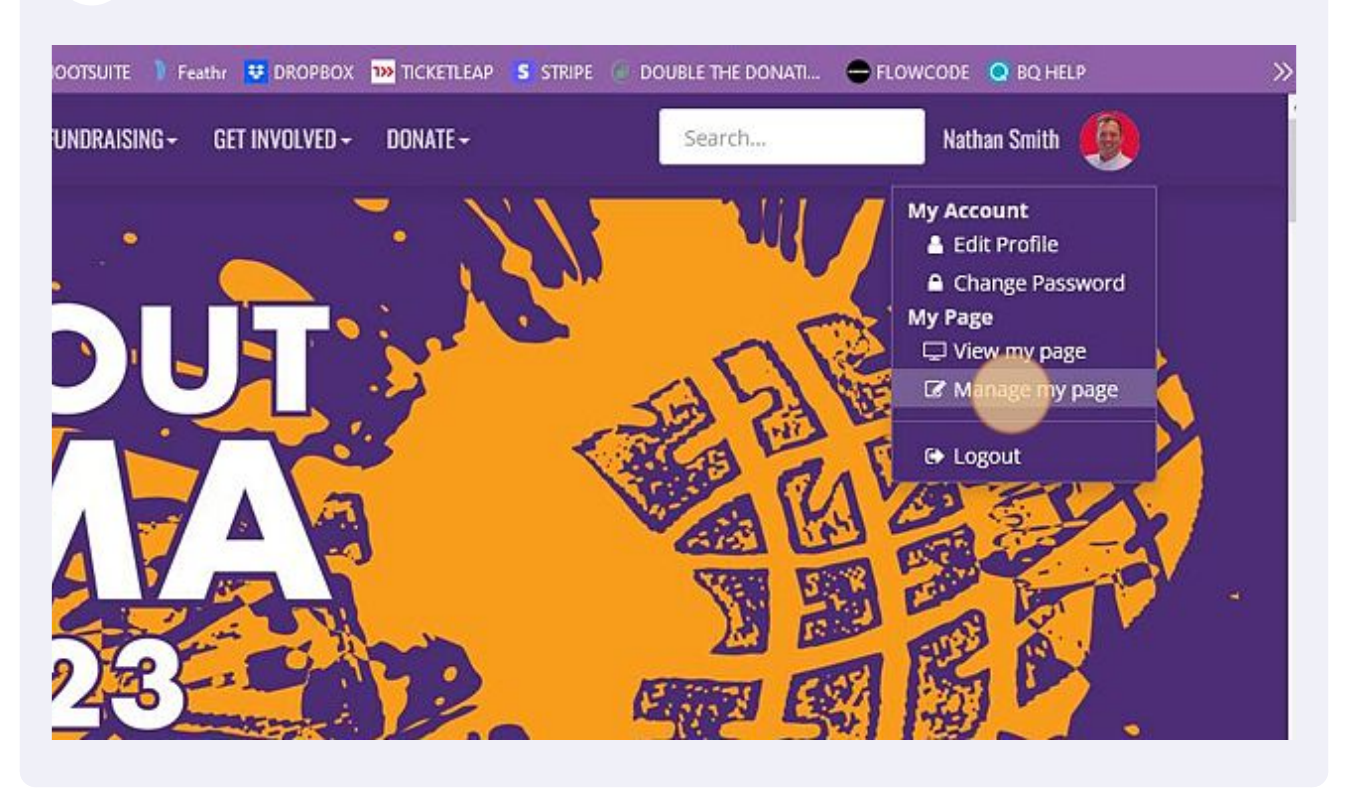

5 Click "Create a Facebook Fundraiser"

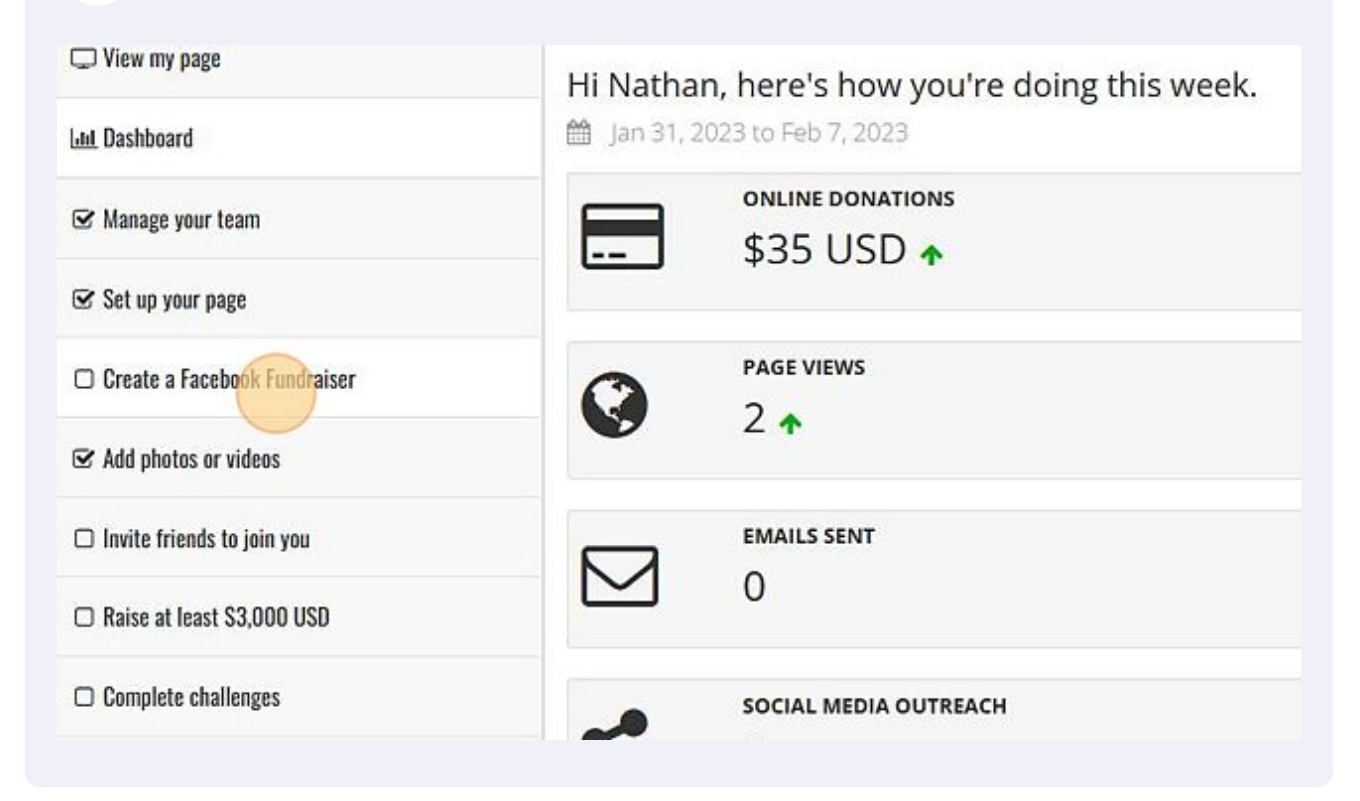

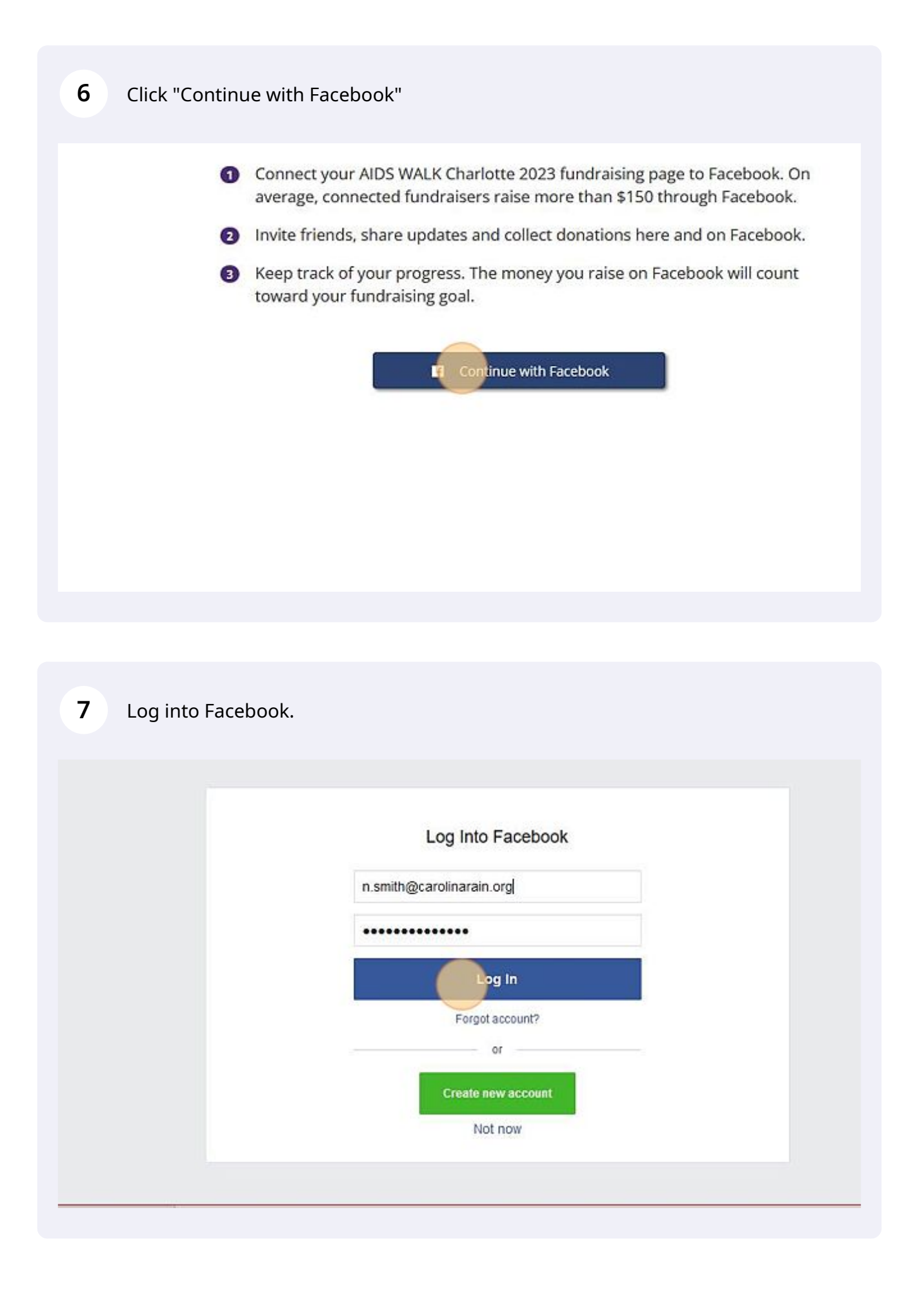

8 Click "Continue"

|        | Would you like to continue?                                                                                                    |
|--------|----------------------------------------------------------------------------------------------------|
|        | Cancel                                                                                                    |
|        | and Facebook will record when OneCause Peer to Peer accesses it. Learn more about this sharing<br>and the settings you have.<br>OneCause Peer to Peer's Privacy Policy and Terms                                                        |
| 6      | § 🕒 🛛 📧                                                                                                    |
| 9      | Review how you want the text to read and look. Then click "Save"                                                                                                    |
| t such | a great cause that is showing compassion for people living with HIV and those at risk. We are coming together<br>or those who we've lost, celebrate those that are living fully with HIV today, and to anticipate the end of HIV in our |

IT STIGMA!

ime, description and goal for your Facebook Fundraiser from here. For all other changes, you will need to edit your Fundraiser in

| aising goal here, we will automatically update both your fundraising page and your Facebook Fundraiser with your new goa | al<br>ve |
|----------------------------------------------------------------------------------------------------|----------|
|                                                                                                    |          |